## USER MANNUAL FOR FEE MODULE

Step 1: Open ERP from school website. OR Goto URL - https://erp.cvbokaro.in/newlogin.aspx Step 2: login with your Registration Id and Password.

Step 3: In the dashboard, two new Tiles will be displayed

- i. FEE RECEIPT
- ii. PAY SCHOOL FEE

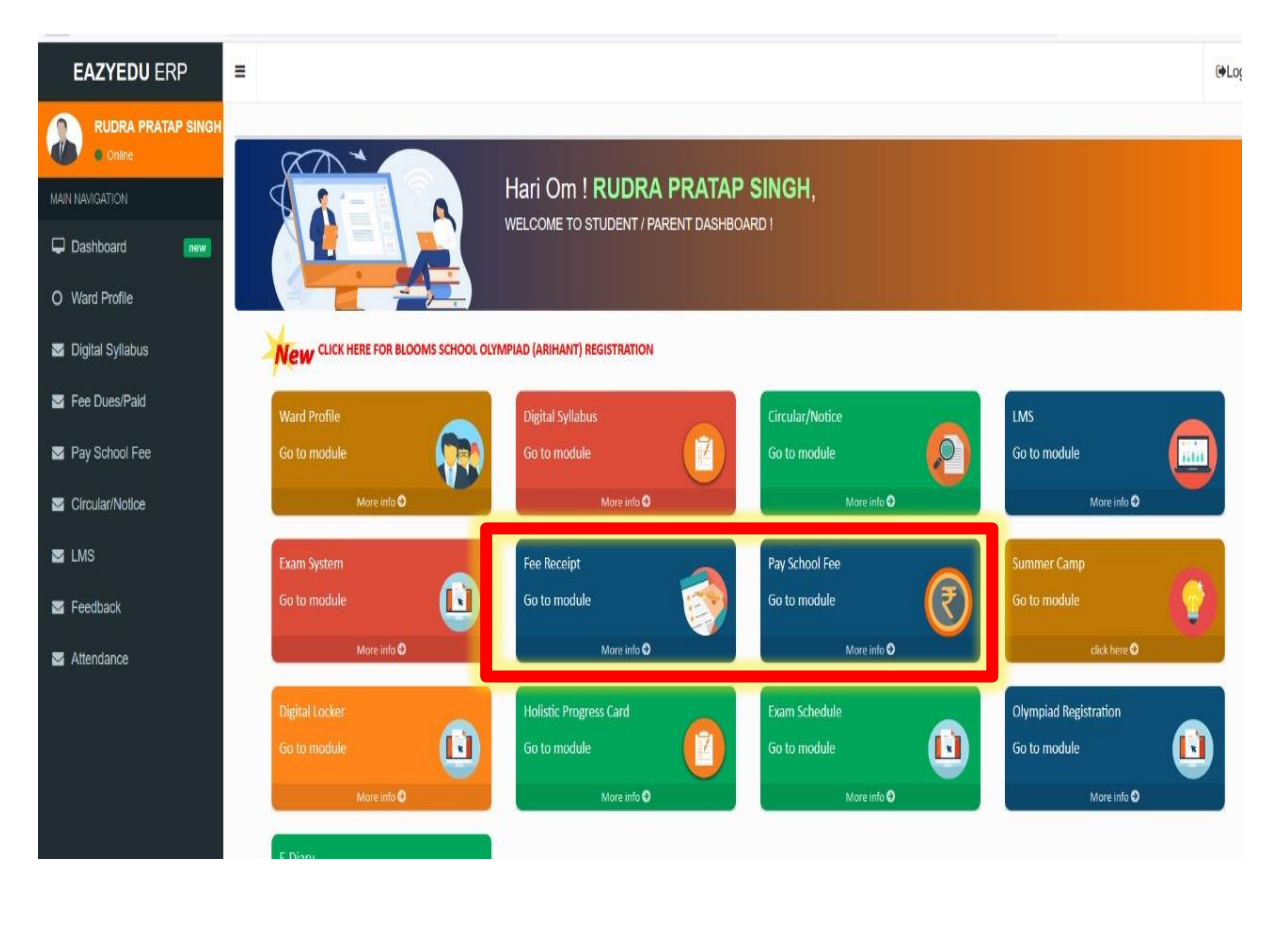

**Step 4:** for paying school fees click on **"Pay School Fee"** icon present in the dashboard of the student ERP.

**Step 5:** Student Information, Fee Payment Information, Already paid fees records will be displayed in the page.

|                           |         | List Of N | Ionths Paid : |
|---------------------------|---------|-----------|---------------|
| 204482#2425/6598          |         | Month     | Month Paid    |
| Name : RUDRA PRATAP SINGH |         | APR       | Paid          |
| Adm No : 204482           |         | MAY       | Paid          |
| Class : 4/ G              |         | JUN       | Paid          |
| From: OCT v To : NOV v    |         | JUL       | Paid          |
| No of Month : 2           |         | AUG       | Paid          |
|                           |         | SEP       | Paid          |
| chool Fee Payment :       |         | ост       | Not Paid      |
| EE HEAD                   | AMT.(₹) | NOV       | Not Paid      |
| JITION FEE                | 5140    | DEC       | Not Paid      |
| RANSPORT FEE              | 0       | JAN       | Not Paid      |
| REVIOUS DUES              | 0       | FEB       | Not Paid      |
| ATE FINE                  | 0       | MAR       | Not Paid      |
| THER ACTIVITY FEE INST1   | 0       |           |               |
| THER ACTIVITY FEE INST2   | 0       |           |               |
| ECHOLOLOGY FEE            | 0       |           |               |
|                           |         |           |               |
| OMPUTER FEE               | 300     |           |               |

- Red color displayed in the **list Of Months Paid** Column (left side of the page) is for **Not Paid** months of the student, whereas Green colour is for marking already **Paid** months in the year.
- After verifying the records from the displayed page, click on **PAY NOW** button present at the bottom of the page in blue colour.

**Step 6:** Confirm the details in the View Detail page and click on Checkout Button in green colour present at the bottom of the page.

| View Details    |                    |  |
|-----------------|--------------------|--|
| Parameter Name: | Parameter Value:   |  |
| Order Id        | 1000006            |  |
| Amount          | 5615               |  |
| Admno           | 204482             |  |
| Name            | RUDRA PRATAP SINGH |  |
| Mobile No       | 9431522162         |  |
| Month           | OCT-NOV            |  |
|                 |                    |  |

Checkout

**Step 7**: After clicking on Checkout button in previous step, the page will be automatically redirected to Payment Gateway.

|                            | Transaction times out in 14:58 mins                              | 8                                               |                         |
|----------------------------|------------------------------------------------------------------|-------------------------------------------------|-------------------------|
| UDRA PRATAP SINGH          |                                                                  |                                                 | English                 |
| ayment Informati           | on                                                               | ORDER DETAILS<br>Order #:                       | 1000006                 |
| Credit Card<br>Debit Cards | We Accept : 🚓 RuPay> VISA<br>Card Number                         | Order Amount<br>Convenience Fee<br>Tax (18.00%) | 5615.00<br>0.00<br>0.00 |
| Net Banking                | Expiry Date CVV                                                  | Total Amount                                    | INR 5615.00             |
| Wallet                     | Month Year Y                                                     |                                                 |                         |
| UPI                        | I agree with the Privacy Policy by proceeding with this payment. |                                                 |                         |
| NEFT/RTGS                  | INR 5615.00 (Total Amount Payable)                               |                                                 |                         |
|                            | Make Payment                                                     |                                                 |                         |

**Step 8:** Select any Suitable method for payment and Click on Make Payment button present at the bottom.

## FOR VIEWING THE RECEIPT OF ALREADY PAID FEES.

**Step 1** : Click on the Fee Receipt module on the student Dashboard.

**Step 2:** click on print button to get the receipt for a specific month period.

| EAZYEDU ERP                                                                                                    |                                                                                                    |                                                                                                    |                                                                                                    |                                                                                                    |                                                                                                    |                                                                                                    |   |
|----------------------------------------------------------------------------------------------------|----------------------------------------------------------------------------------------------------|----------------------------------------------------------------------------------------------------|----------------------------------------------------------------------------------------------------|----------------------------------------------------------------------------------------------------|----------------------------------------------------------------------------------------------------|----------------------------------------------------------------------------------------------------|---|
| RUDRA PRATAP SINGH                                                                                                    |                                                                                                    |                                                                                                    |                                                                                                    |                                                                                                    |                                                                                                    |                                                                                                    |   |
| AIN NAVIGATION                                                                                                    | -                                                                                                    | í.                                                                                                    | PAYMENT DETA                                                                                                    | ILS                                                                                                    |                                                                                                    |                                                                                                    | 4 |
| Destituted                                                                                                    | Regno                                                                                                    | FeeReceiptNo                                                                                                    | Months                                                                                                    | FinalAmt                                                                                                    | PaidFee                                                                                                    | Print Receipt                                                                                                    |   |
| Ward Brofile                                                                                                    | 204482                                                                                                    | 204482#2425/3563                                                                                                    | APR-MAY-JUN-JUL-AUG-SEP                                                                                                    | 24320                                                                                                    | 24320                                                                                                    | Print                                                                                                    |   |
| Dinital Syllahus                                                                                                    |                                                                                                    |                                                                                                    |                                                                                                    |                                                                                                    |                                                                                                    | $\smile$                                                                                                    |   |
| Ene Dues/Paid                                                                                                    |                                                                                                    |                                                                                                    |                                                                                                    |                                                                                                    |                                                                                                    |                                                                                                    |   |
| Pav School Fee                                                                                                    |                                                                                                    |                                                                                                    |                                                                                                    |                                                                                                    |                                                                                                    |                                                                                                    |   |
| Circular/Notice                                                                                                    |                                                                                                    |                                                                                                    |                                                                                                    |                                                                                                    |                                                                                                    |                                                                                                    |   |
| LMS                                                                                                    |                                                                                                    |                                                                                                    |                                                                                                    |                                                                                                    |                                                                                                    |                                                                                                    |   |
| Feedback                                                                                                    |                                                                                                    |                                                                                                    |                                                                                                    |                                                                                                    |                                                                                                    |                                                                                                    |   |
| Attendance                                                                                                    |                                                                                                    |                                                                                                    |                                                                                                    |                                                                                                    |                                                                                                    |                                                                                                    |   |
|                                                                                                    |                                                                                                    |                                                                                                    |                                                                                                    |                                                                                                    |                                                                                                    |                                                                                                    |   |
|                                                                                                    |                                                                                                    |                                                                                                    |                                                                                                    |                                                                                                    |                                                                                                    |                                                                                                    |   |
|                                                                                                    |                                                                                                    |                                                                                                    |                                                                                                    |                                                                                                    |                                                                                                    |                                                                                                    |   |
|                                                                                                    |                                                                                                    |                                                                                                    |                                                                                                    |                                                                                                    |                                                                                                    |                                                                                                    |   |
|                                                                                                    |                                                                                                    |                                                                                                    |                                                                                                    |                                                                                                    |                                                                                                    |                                                                                                    |   |
| [Student's Copy] FEE RECEIF                                                                                                    | PT (2024-2025)                                                                                                    |                                                                                                    | [ School Copy ]                                                                                                    | FEE RECEIPT (202                                                                                                    | 4-2025)                                                                                                    |                                                                                                    |   |
| [Studen's Copy] FEE RECEI                                                                                                    | PT (2024-2025)<br><b>N Vidyal</b>                                                                                                    | aya Bokard                                                                                                    |                                                                                                    | FEE RECEIPT (202                                                                                                    | 42025)<br>Vidyala                                                                                                    | ya Bokaro                                                                                                    | ) |
| (Student's Copy) FEE RECEIT<br>Chinmaya<br>Affiliate<br>(A Unit of CEN<br>(A CBS                                                                                                    | PT (2024-2025)<br>Vidyal<br>ed to C.B.S.I<br>VITRAL CHINMA YA MISS<br>SE New Genera                                                                                                    | aya Bokard<br>E, New Delhi<br>SION TRUST, MUMBAN<br>tion School)                                                                                                    | Chi                                                                                                    | FEE RECEIPT (202<br>inmaya<br>Affiliated<br>(A Unit of CENTR)<br>(A CBSE                                                                                                    | 42025)<br>Vidyala<br>to C.B.S.E, I<br>AL CHINMA YA MISSION<br>New Generation                                               | <b>ya Bokaro</b><br>New Delhi<br>TRUST, MUMBAI)<br>1 School)                                                                                                    | • |
| [Student's Copp]<br>FEE RECEIT<br>Chinmaya<br>Affiliate<br>(A Unct CEN<br>(A CBS<br>tec. No: M35634482 ResNo:-204482                                                                                                    | PT (2024-2025)<br>A Vidyal<br>ed to C.B.S.I.<br>VITRAL CHINMA YA MISS<br>E New Genera<br>Class 4/G                                                                                                    | Aya Bokard<br>E, New Delhi<br>sion TRUST, MUMBAI)<br>tion School)<br>Date: 27-09-2024                                                                                                    | Rec. No: M35634482 ST ID: 2                                                                                                    | FEE RECEIPT (202<br>inmaya<br>Affiliated<br>(A Unit of CENTR)<br>(A CBSE<br>204482                                                                                                    | 42025)<br>Vidyala<br>to C.B.S.E, I<br>AL CHIMMA YA MISSION<br>New Generation<br>Class: 4/G                                 | ya Bokaro<br>New Delhi<br>IRUST, IMMBAI)<br>1 School)<br>Date 27-09-2024                                                                                                    | ) |
| [Student's Copy] FEE RECEIT                                                                                                    | PT (2024-2025)<br>a Vidyal<br>ed to C.B.S.I.<br>TRAL CHIRMAYA MISS<br>E New Genera<br>Class 4/G<br>Father's Nan                                                                                                   | Aya Bokard<br>E, New Delhi<br>SION TRUST, MUMBAN<br>tion School)<br>Date: 27-09-2024<br>ne:                                                                                                    | Rec. No: M35634482 ST ID: 2<br>Name RUDRA PRATAP SING                                                                                                    | FEE RECEIPT (202<br>inmaya '<br>Affiliated<br>(A Unit of CENTR)<br>(A CBSE<br>104482<br>H                                                                                                    | 4 2025)<br>Vidyala<br>to C.B.S.E, I<br>AL CHIMAN AMISSION<br>New Generation<br>Class: 4/G<br>Father's Name:                | ya Bokaro<br>New Delhi<br>TRUST, (MMBA)<br>n School)<br>Date:27-09-2024                                                                                                    | • |
| (Student's Copy)<br>FEE RECEIT<br>Chinmaya<br>Affiliate<br>(A United CEN<br>(A United CEN<br>(A CBS<br>ec. No: M35634482 RegNo:204482<br>ame: RUDRA PRATAP SINGH<br>Ionth Paid : APR-MAY-JUN-JUL-AUG-SEP                                                                                                    | PT (2024-2025)<br>a Vidyal<br>ed to C.B.S.I<br>VIFAL CHIRMAYA MISS<br>E New Genera<br>Class 4/G<br>Father's Nan                                                                                                   | Aya Bokaro<br>E, New Delhi<br>SION TRUST , MUMBAN<br>tion School)<br>Date: 27-09-2024<br>ne:                                                                                                    | Rec. No: M35634482 ST ID: 2<br>Name: RUDRA PRATAP SING<br>Month Paid: APR-MAYJUN-J                                                                                                    | FEE RECEIPT (202<br>inmaya '<br>Affiliated<br>(A Unit of CENTR)<br>(A CBSE<br>H<br>204482<br>H<br>UL-AUG-SEP                                                                                                    | 442025)<br>Vidyala<br>to C.B.S.E. I<br>AL CHIMAA YA MISSION<br>New Generation<br>Class: 4/G<br>Father's Name:              | ya Bokaro<br>New Delhi<br>IRUST, MAMBAN<br>I School)<br>Date:27-09-2024                                                                                                    | ) |
| Student's Copy<br>FEE RECEN<br>Chinmaya<br>Affiliate<br>(A Unit of CER<br>(A Unit of CER<br>(A CBS<br>Chinmaya<br>Affiliate<br>(A Unit of CER<br>(A CBS<br>Chinmaya<br>Affiliate<br>(A Unit of CER<br>(A CBS<br>Chinmaya<br>Affiliate<br>(A Unit of CER<br>(A CBS<br>Chinmaya<br>Affiliate<br>(A CBS<br>Chinmaya<br>Affiliate<br>(A CBS<br>Chinmaya<br>(A CBS<br>Chinmaya<br>(A CBS<br>(Chinmaya<br>(A CBS<br>(Chinmaya<br>(Chinmaya<br>(                                                                                                    | PT (2024-2025)<br>a Vidyal<br>ed to C.B.S.F.<br>WIRAL CHIMALYA MISS<br>E New Genera<br>Class 4/G<br>Father's Nan                                                                                                  | Aya Bokard<br>E, New Delhi<br>ston TRUST , MUNBAN<br>tion School)<br>Date: 27-09-2024<br>ne:                                                                                                    | Rec. No: M35634482 ST ID: 2<br>Name: RUDRA PRATAP SING<br>Month Paid: APR-MAY-JUN-J                                                                                                    | FEE RECEIPT (202<br>inmaya '<br>Affiliated<br>(A Unit of CENTR)<br>(A CBSE I<br>204482<br>H<br>UL-AUG-SEP                                                                                                    | 4 2025)<br>Vidyala<br>to C.B.S.E. f<br>AL CHIMMA VA MISSION<br>New Generation<br>Class: 4/G<br>Father's Name:              | ya Bokaro<br>New Delhi<br>TRUST , MANBAN<br>1 School)<br>Date:27-09-2024                                                                                                    | ) |
| Student's Copy<br>FEE RECEIT<br>Chinmaya<br>Affiliate<br>(A United CER<br>(A United CER<br>(A CBS<br>Chinmaya<br>Affiliate<br>(A United CER<br>(A CBS<br>Chinmaya<br>Affiliate<br>(A United CER<br>(A CBS<br>Chinmaya<br>Affiliate<br>(A United CER<br>(A CBS<br>Chinmaya<br>Affiliate<br>(A CBS<br>Chinmaya<br>Affiliate<br>(A CBS<br>Chinmaya<br>(A CBS<br>Chinmaya<br>(A CBS<br>(A CBS<br>(A C | PT (2024-2025)<br>a Vidyal<br>ed to C.B.S.F.<br>VIFAL CHIMAVYA MISS<br>E New Genera<br>Class 4/G<br>Father's Nan                                                                                                  | Anoun Contemporation Contemporatio Contemporation Contemporation Contemporation Contemporation C                                                                                                    | Rec. No: M35634482 ST ID: 2<br>Name: RUDRA PRATAP SING<br>Month Paid: APR-MAY-JUN-J<br>SNO Particular<br>1 TUITION FEE<br>D D D D TUITION FEE                                                                                                    | FEE RECEIPT (202<br>inmaya '<br>Affiliated<br>(A Unit of CENTR)<br>(A CBSE<br>H<br>204482<br>H<br>UL-AUG-SEP                                                                                                    | 4 2025)<br>Vidyala<br>to C.B.S.E. I<br>AL CHIMMA VA MISSION<br>New Generation<br>Class: 4/G<br>Father's Name:              | ya Bokaro<br>New Delhi<br>TRUST , MAMBAN<br>1 School)<br>Date:27-09-2024                                                                                                    |   |
| Student's Copy<br>FEE RECEIT<br>Chinmaya<br>Affiliate<br>(A United CER<br>(A CBS<br>Chinmaya<br>Affiliate<br>(A United CER<br>(A CBS<br>Chinmaya<br>Affiliate<br>(A United CER<br>(A CBS<br>Chinmaya<br>Affiliate<br>(A United CER<br>(A CBS<br>Chinmaya<br>Affiliate<br>(A CBS<br>Chinmaya<br>Affiliate<br>(A CBS<br>Chinmaya<br>(A CBS<br>Chinmaya<br>(A CBS<br>(Chinmaya<br>(A CBS<br>(Chinmaya<br>(A CBS<br>(Chinmaya<br>(A CBS<br>(Chinmaya<br>(A CBS<br>(Chinmaya<br>(A CBS<br>(Chinmaya<br>(A CBS<br>(Chinmaya<br>(A CBS<br>(Chinmaya<br>(A CBS<br>(Chinmaya<br>(A CBS<br>(Chinmaya<br>(A CBS<br>(Chinmaya<br>(A CBS<br>(Chinmaya<br>(A CBS<br>(Chinmaya<br>(A CBS<br>(Chinmaya<br>(Chinmaya<br>(A CBS<br>(Chinmaya<br>(Chinmaya<br>(Chinmaya<br>(Chinmaya<br>(Chinmaya<br>(Chinmaya<br>(Chinmaya<br>(Chinmaya<br>(Chinmaya<br>(Chinmaya<br>(Chinmaya<br>(Chinmaya<br>(Chinmaya<br>(Chinmaya<br>(Chinmaya<br>(Chinmaya<br>(Chinmaya<br>(Chinmaya<br>(Chinmaya<br>(Chinmaya                                                                                                    | PT (2024-2025)<br>a Vidyal<br>ed to C.B.S.F.<br>VITAL CHIMALYA MISS<br>E New Genera<br>Class 4/G<br>Father's Nan                                                                                                  | Caya Bokard<br>E, New Delhi<br>sion Rust, MUNBAN<br>tion School)<br>Date: 27-09-2024<br>ne:<br>Amoun<br>15420.0<br>0.00<br>0.00                                                                                                    | Ischool Copy ]       Rec. No: M35634482 ST ID: 2       Name: RUDRA PRATAP SING<br>Month Paid: APR-MAYJUN-JI       No       Particular       1       TUTITON FEE       2       TRANSPORT FEE       3       4                                                                                                    | FEE RECEIPT (202<br>inmaya '<br>Affiliated<br>(A Unit of CENTR)<br>(A CBSE<br>H<br>UL-AUG-SEP                                                                                                    | 4 2025)<br>Vidyala<br>to C.B.S.E., I<br>AL CHIMMA YA MISSION<br>New Generation<br>Class: 4/G<br>Father's Name:             | ya Bokaro<br>New Delhi<br>TRUST , MAMBAN<br>1 School)<br>Date:27-09-2024                                                                                                    |   |
| Student's Copy<br>FEE RECEIT<br>Chinmaya<br>Affiliate<br>(A United CER)<br>(A United CER)<br>(A United CER)<br>(A United CER)<br>(A CBS)<br>Chinmaya<br>Affiliate<br>(A United CER)<br>(A CBS)<br>Chinmaya<br>Affiliate<br>(A United CER)<br>(A CBS)<br>Chinmaya<br>Affiliate<br>(A United CER)<br>(A CBS)<br>Chinmaya<br>Affiliate<br>(A United CER)<br>(A CBS)<br>Chinmaya<br>Affiliate<br>(A United CER)<br>(A CBS)<br>Chinmaya<br>Affiliate<br>(A United CER)<br>(A CBS)<br>Chinmaya<br>Affiliate<br>(A United CER)<br>(A CBS)<br>Chinmaya<br>Affiliate<br>(A United CER)<br>(A CBS)<br>Chinmaya<br>Affiliate<br>(A CBS)<br>Chinmaya<br>Affiliate<br>(A CBS)<br>Chinmaya<br>Affiliate<br>(A CBS)<br>Chinmaya<br>Affiliate<br>(A United CER)<br>(A CBS)<br>Chinmaya<br>Affiliate<br>(A CBS)<br>Chinmaya<br>Affiliate<br>(A CBS)<br>Chinmaya<br>Affiliate<br>(A CBS)<br>Chinmaya<br>Affiliate<br>(A United CER)<br>(A CBS)<br>Chinmaya<br>(A CBS)<br>Chinmaya<br>(A CBS)<br>(A CBS)                                                                                                    | PT (2024-2025)<br>A Vidyal<br>ed to C.B.S.I.<br>VITAL CHINALYA MISS<br>E New Genera<br>Class 4/G<br>Father's Nar                                                                                                  | Caya Bokard<br>E, New Delhi<br>SION TRUST, MUMBAN<br>tion School)<br>Date: 27-09-2024<br>ne:<br>Amoun<br>15420.0<br>0.00<br>0.00<br>0.00<br>0.00                                                                                                    | School Copy ]       Rec. No: M35634482 ST ID: 2       Name: RUDRA PRATAP SING<br>Month Paid: APR-MAYJUNJ       SNo       Particular       1     TUTITON FEE       2     TRANSPORT FEE       3     LATE FINE       4     OTHEP ACTIVE                                                                                                    | FEE RECEIPT (202<br>inmaya '<br>Affiliated<br>(A Unit of CENTR<br>(A CBSE<br>H<br>UL-AUG-SEP<br>E<br>Y EFE INST 1                                                                                                    | 442025)<br>Vidyala<br>to C.B.S.E, I<br>AL CHIMAA YA MISSION<br>New Generation<br>Class: 4/G<br>Father's Name:              | ya Bokaro<br>New Delhi<br>TRUST , (MMBA)<br>1 School)<br>Date:27-09-2024                                                                                                    |   |
| Istudent's Copy]<br>FEE RECEIT<br>Chinnaya<br>Affiliate<br>(A Unra cto<br>(A CBS)<br>ec. No: M35634482 RegNo:204482<br>ame: RUDRA PRATAP SINGH<br>Iouth Paid : APR-MAY-JUN-JUL-AUG-SEP<br>No<br>Particular<br>TUITION FEE<br>TRANSPORT FEE<br>LATE FINE<br>OTHER ACTIVITY FEE INSTI<br>OTHER ACTIVITY FEE INSTI<br>OTHER ACTIVITY FEE INSTI                                                                                                    | PT (2024-2025)<br>A Vidyal<br>ed to C.B.S.L<br>VITAL CHIMMAYA MISS<br>EN New General<br>Class 4/G<br>Father's Nan                                                                                                 | Answer         Answer         Answer<                                                                                                    | Image: School Copy J       Rec. No: M35634482 ST ID: 2       Name: RUDRA PRATAP SING<br>Month Paid: APR-MAYJUN-J       Image: State State Stat                                                                                                    | FEE RECEIPT (202<br>in maya '<br>Affiliated<br>(A Unit of CENTR)<br>(A CBSE<br>WO4482<br>H<br>UL-AUG-SEP<br>S<br>Y FEE INST1<br>Y FEE INST1<br>Y FEE INST1                                                               | 4 1025)<br>Vidyala<br>to C.B.S.E., I<br>to C.B.S.E., I<br>to C.B.S.E., I<br>to C.B.S.E., I<br>class: 4/G<br>Father's Name: | ya Bokaro<br>New Delhi<br>TRUST, (MMBA)<br>n School)<br>Date:27-09-2024<br>Amount<br>15420.00<br>0.00<br>0.00<br>4000.00<br>4000.00                                                                                                    |   |
| Student's Copy FEE RECEI<br>Chinmaya<br>Affiliate<br>(A Unre of the<br>(A CBS)<br>Chinmaya<br>Affiliate<br>(A Unre of the<br>(A CBS)<br>Chinmaya<br>Affiliate<br>(A CBS)<br>Chinmaya<br>Affiliate<br>(A CBS)<br>Chinmaya<br>(A CBS)<br>Chinmaya<br>(Chinmaya<br>(Chinmaya)<br>(Chinmaya<br>(Chinmaya)<br>(Chinmaya)                                                                                                    | PT (2024-2025)<br>A Vidyal<br>ed to C.B.S.I<br>(TRAL CHINMAY A MSS)<br>E New Genera<br>Class 4/G<br>Father's Nan                                                                                                  | E, New Delhi<br>(ion School)<br>Date: 27-09-2024<br>ne:                                                                                                    | Image: State State                                                                                                    | FEE RECEIPT (202<br>in maya '<br>Affiliated<br>(A Unit of CENTR<br>(A CBSE  <br>CO4482<br>HH<br>UL-AUG-SEP<br>Y FEE INST1<br>Y FEE INST1<br>Y FEE INST1<br>FEF                                                           | 4 1025)<br>Vidyala<br>to C.B.S.E, I<br>4. CHIMAN AMISSION<br>New Generation<br>Class: 4/G<br>Father's Name:                | ya Bokaro<br><u>Vew Delhi</u><br>TRUST, MAMBAI<br>n School)<br>Date:27-09-2024<br><u>Amount</u><br>15420.00<br>0.00<br>0.00<br>0.00<br>0.00<br>0.00<br>0.00<br>0.00                                                                                                    | , |
| Student's Copy] FEE RECEI<br>Chinmaya<br>Affiliate<br>(A Unit of CER<br>(A Unit of CER<br>(A UNIT OF CER<br>(A UNIT OF CER                                                                                                    | PT (2024-2025)<br>A Vidyal<br>ed to C.B.S.I<br>UTRAL CHIMMAYA MISS<br>E New Genera<br>Class 4/G<br>Father's Nan                                                                                                   | E, New Delhi<br>sion TRUST, MUNBAI<br>tion School)<br>Date: 27-09-2024<br>ne:                                                                                                    | Ischool Copy I       Rec. No: M35634482 ST ID: 2       Name: RUDRA PRATAP SING<br>Month Paid: APP-MAY-JUN-J       Image: RuDRA PRATAP SING<br>Month Paid: APP-MAY-JUN-J       Image: RUDRA PRATAP SING<br>Month Paid: APP-MAY-JUN-J       Image: RuDRA PRATAP SING<br>Month Paid: APP-MAY-JUN-J       Image: RuDRA PRATAP SING<br>Month Paid                                                                                                    | FEE RECEIPT (202<br>in maya '<br>Affiliated<br>(A Unit of CENTR<br>(A CBSE<br>104482<br>H<br>UL-AUG-SEP<br>104482<br>H<br>UL-AUG-SEP<br>104482<br>H<br>Y FEE INST1<br>Y FEE INST1<br>Y FEE INST2<br>FEE                  | 4 1025)<br>Vidyala<br>to C.B.S.E. J<br>AL CHIMAYA MISSION<br>New Generation<br>Class: 4/G<br>Father's Name:                | ya Bokaro<br>New Delhi<br>TRUST, MANBAN<br>School)<br>Date:27:09-2024<br>Amount<br>15420.00<br>0.00<br>4000.00<br>4000.00<br>0.00<br>4000.00<br>0.00                                                                                                    | ) |
| Student's Copy] FEE RECEI<br>Chinmaya<br>Affiliate<br>(A Unit of CER<br>(A Unit of CER<br>(A UNIT OF CER<br>(A UNIT OF CER                                                                                                    | PT (2024-2025)<br>a Vidyal<br>ed to C.B.S.I.<br>4<br>4<br>4<br>4<br>4<br>4<br>4<br>4<br>5<br>8<br>4<br>4<br>6<br>1<br>6<br>1<br>8<br>4<br>1<br>6<br>1<br>1<br>1<br>1<br>1<br>1<br>1<br>1<br>1<br>1<br>1<br>1<br>1 | E, New Delhi<br>sion TRUST, MMIBAN<br>tion School)<br>Date: 27-09-2024<br>ne:<br>Amoun<br>15420.0<br>0.00<br>4000.00<br>4000.00<br>0.00<br>900.00<br>0.00                                                                                                    | Rec. No: M35634482 ST ID: 2<br>Name: RUDRA PRATAP SING<br>Month Paid: APR-MAYJUNJI<br>North Paid: APR-MAYJUNJI<br>North Paid: APR-MAYJUNJI<br>North Paid: APR-MAYJUNJI<br>North Paid: APR-MAYJUNJI<br>North Paid: APR-MAYJUNJI<br>North Paid: APR-MAYJUNJI<br>North Paid: APR-MAYJUNJI<br>North Paid: APR-MAYJUNJI<br>North Paid: APR-MAYJUNJI<br>Structure Paid: April 2010<br>North Paid: April 2010<br>North Paid: Apr | FEE RECEIPT (202<br>inmaya '<br>Affiliated<br>(A Unit of CENTR<br>(A CBSE<br>204482<br>H<br>UL-AUG-SEP<br>S<br>Y FEE INST1<br>'Y FEE INST1<br>'Y FEE INST2<br>FEE                                                        | 4 2025)<br>Vidyala<br>to C.B.S.E., I<br>AL CHIMMAYA MISSION<br>New Generation<br>Class: 4/G<br>Father's Name:              | ya Bokaro<br>New Delhi<br>TRUST, MANBAN<br>1 School)<br>Date:27-09-2024<br>Amount<br>15420.00<br>0.00<br>0.00<br>4000.00<br>4000.00<br>4000.00<br>0.00<br>900.00<br>0.00                                                                                                    | ) |
| Student's Copy FEE RECEIT<br>Chinmaya<br>Affiliate<br>(A CBS<br>Chinmaya<br>Affiliate<br>(A CBS<br>Chinmaya<br>Affiliate<br>(A CBS<br>Chinmaya<br>Affiliate<br>(A Under CER<br>(A CBS<br>Chinmaya<br>Affiliate<br>(A Under CER<br>(A CBS<br>Chinmaya<br>Affiliate<br>(A CBS<br>Chinmaya<br>Affiliate<br>(A CBS<br>Chinmaya<br>Chinmaya<br>Affiliate<br>(A CBS<br>Chinmaya<br>Chinmaya<br>Chinmaya<br>Affiliate<br>(A CBS<br>Chinmaya<br>Affiliate<br>(A CBS<br>Chinmaya<br>(A CBS<br>Chinmaya<br>(A CBS<br>Chinma                                                                                              | PT (2024-2025)<br>a Vidyal<br>ed to C.B.S.I<br>ed to C.B.S.I<br>Father's Narr<br>Class 4/G<br>Father's Narr                                                                                                    | Amount           Date:         27-09-2024           ne:         Amount           15420.0         0.00           0.00         0.00           0.00         0.00           0.00         0.00           0.00         0.00           0.00         0.00           0.00         0.00                                                                                                    | Rec. No: M35634482 ST ID: 2<br>Name: RUDRA PRATAP SING<br>Month Paid: APR-MAY-JUN-J<br>North Paid: APR-MAY-JUN-J<br>North Paid: APR-MAY-JUN-J<br>Contract Protection<br>LATE FINE<br>A OTHER ACTIVIT<br>5 OTHER ACTIVIT<br>6 TECHOLOLOGY<br>7 COMPUTER FEE<br>8 PRACTICAL FEE<br>9 OF THE PROTECTION                                                                                                    | FEE RECEIPT (202<br>in maya '<br>Affiliated<br>(A Unit of CENTR)<br>(A CBSE<br>1004482<br>H<br>UL-AUG-SEP<br>E<br>Y FEE INST1<br>'Y FEE INST2<br>FEE<br>E                                                                | 4 2025)<br>Vidyala<br>to C.B.S.E., I<br>AL CHIMMA YA MISSION<br>New Generation<br>Class: 4/G<br>Father's Name:             | ya Bokaro<br>New Delhi<br>TRUST , MANBAI)<br>n School)<br>Date:27-09-2024<br>Amount<br>15420.00<br>0.00<br>4000.00<br>4000.00<br>4000.00<br>0.00                                                                                                    |   |
| Student's Copy] FEE RECEI<br>Chinmaya<br>Affiliate<br>(A Unra et chi<br>(A CBS)<br>ee. No: M35634482 RegNo:204482<br>ama: RUDBA PRATAP SINGH<br>Ionth Paid : APR-MAY-JUN-JUL-AUG-SEP<br>No Particular<br>TUITION FEE<br>TRANSPORT FEE<br>LATE FINE<br>OTHER ACTIVITY FEE INST1<br>OTHER ACTIVITY FEE INST1<br>OTHER ACTIVITY FEE INST1<br>OTHER ACTIVITY FEE INST2<br>TECHOLOLOGY FEE<br>COMPUTER FEE<br>PRACTICAL FEE<br>FRENCH OLYMPIAD                                                                                                    | PT (2024-2025)<br>A Vidyal<br>ed to C.B.S.S.I<br>FRAL CHRMAVIA MISS<br>E New General<br>Class 4/G<br>Father's Nan                                                                                                 | Amount           E, New Delhi           Join Rusz, MuMBA)           tion School)   Date: 27-09-2024 ne:           Amount           15420.0           0.00           0.00           0.00           0.00           0.00           0.00           0.00           0.00           0.00           0.00           0.00           0.00           0.00           0.00           0.00                                                                                                    | Ischool Copy I         Rec. No: M35634482 ST ID: 2         Name: RUDRA PRATAP SING         Month Paid: APR-MAYJUN-J         I         TUTION FEE         2         TRANSPORT FEF         3       LATE FINE         4       OTHER ACTIVIT         5       OTHER ACTIVIT         6       TECHOLOGY         7       COMPUTER FEE         8       PRACTICAL FEE         9       FRENCH OLYMP                                                                                                    | FEE RECEIPT (202<br>in maya '<br>Affiliated<br>(A Unit of CENTR)<br>(A CBSE<br>WO4482<br>H<br>UL-AUG-SEP<br>S<br>Y FEE INST1<br>Y FEE INST1<br>Y FEE INST2<br>FEE<br>IAD                                                 | 4 1025)<br>Vidyala<br>to C.B.S.E., I<br>Class: 4/G<br>Father's Name:                                                       | ya Bokaro<br>New Delhi<br>Tust, IMMRA)<br>1 School)<br>Date:27-09-2024                                                                                                    |   |
| Student's Copy FEE RECEI<br>Chinmaya<br>Affiliate<br>(A CBS<br>Chinmaya<br>Affiliate<br>(A CBS<br>A CASS<br>A CASS<br>A             | PT (2024-2025)<br>A Vidyal<br>ed to C.B.S.I<br>(TRAL CHINMAYA MASS<br>E New Genera<br>Class 4/G<br>Father's Nan                                                                                                   | E, New Delhi<br>E, New Delhi<br>tion School)<br>Date: 27-09-2024<br>ne:                                                                                                    | Rec. No: M35634482 ST ID: 2<br>Name: RUDRA PRATAP SING<br>Month Paid: APR-MAYJUNJ<br>SNO Particular<br>1 TUITION FEE<br>2 TRANSPORT FEE<br>3 LATE FINE<br>4 OTHER ACTIVIT<br>5 OTHER ACTIVIT<br>5 OTHER ACTIVIT<br>6 TECHOLOLOGY<br>7 COMPUTER FEE<br>8 PRACTICAL FEE<br>9 FRENCH OLYMP<br>10 RETEST                                                                                                    | FEE RECEIPT (202<br>in maya '<br>Affiliated<br>(A Unit of CENTR<br>(A CBSE<br>204482<br>HUL-AUG-SEP<br>E<br>Y FEE INST1<br>Y FEE INST1<br>FEE<br>FEE<br>MAD                                                              | 4 1025)<br>Vidyala<br>to C.B.S.E, I<br>4 CHIMA WA MISSION<br>New Generation<br>Class: 4/G<br>Father's Name:                | ya Bokaro<br><u>New Delhi</u><br>TRUST, MANBAN<br>5 chool)<br>Date:27-09-2024<br><u>Amount</u><br>15420.00<br>0.00<br>0.00<br>4000.00<br>4000.00<br>0.00<br>0. |   |
| Student's Copy FEE RECEI<br>Chinmaya<br>Affiliate<br>(A Unit of CER<br>(A Unit of CER<br>(A UNIT of CER<br>(A UNIT of CER                                                                                                    | PT (2024-2025)<br>a Vidyal<br>ed to C.B.S.I<br>utral CHINMAYA MISS<br>E New Genera<br>Class 4/G<br>Father's Nan                                                                                                   | E, New Delhi<br>SION TRUST, MUNBAI)<br>tion School)<br>Date: 27-09-2024<br>ne:                                                                                                    | Ischool Copy I         Rec. No: M35634452 ST ID: 2         Name: RUDRA PRATAP SING         Month Paid: APMANJUNJ         I       TUTION FEE         2       TRANSPORT FRE         3       LATE FINE         4       OTHER ACTIVIT         5       OTHER ACTIVIT         6       TECHOLOGY         7       COMPUTER FEE         8       PRACTICAL FEE         9       FRENCH OLYNP         10       RETEST         11       MIND WARS                                                                                                    | FEE RECEIPT (202<br>in maya '<br>Affiliated<br>(A Unit of CENTR<br>(A CBSE<br>104482<br>H<br>UL-AUG-SEP<br>S<br>Y FEE INST1<br>Y FEE INST2<br>FEE<br>TAD                                                                 | 4 1025)<br>Vidyala<br>to C.B.S.E. J<br>AL CHIMAYA MISSION<br>New Generation<br>Class: 4/G<br>Father's Name:                | ya Bokaro<br>New Delhi<br>TRUST, MANBAN<br>School)<br>Date:27:09-2024<br>Autount<br>15420.00<br>0.00<br>4000.00<br>4000.00<br>0.00<br>900.00<br>0.00                                                                                                    |   |
| Student's Copy FEE RECEI<br>Chinmaya<br>Affiliate<br>(A Unit of CER<br>(A Unit of CER<br>(A UNIt of CER<br>(A UNIT of CER<br>(A UNIT of CER                                                                                                    | PT (2024-2025)<br>a Vidyal<br>ed to C.B.S.I.<br>vitRAL CHINMA YA MISS<br>E New Genera<br>Class 4/G<br>Father's Nam                                                                                                | E, New Delhi<br>SION TRUST, JAMABA)<br>tion School)<br>Date: 27-09-2024<br>ne:                                                                                                    | Ischool Copy I         Rec. No: M35634482 ST ID: 2         Name: RUDRA PRATAP SING         Month Paid: APR-MAY-JUN-J         I       TUTTION FEE         2       TRANSPORT FEE         3       LATE FINE         4       OTHER ACTIVIT         5       OTHER ACTIVIT         6       TECHOLOLOGY         7       COMPUTER FEE         8       PRACTICAL FEE         9       FRENCH OLYMP         10       RETEST         11       MIND WARS                                                                                                    | FEE RECEIPT (202<br>in maya '<br>Affiliated<br>(A Unit of CENTR<br>(A CBSE<br>204482<br>H<br>UL-AUG-SEP<br>S<br>Y FEE INST1<br>'Y FEE INST2<br>FEE<br>S<br>H<br>H<br>H<br>H<br>H<br>H<br>H<br>H<br>H<br>H<br>H<br>H<br>H | 4 2025)<br>Vidyala<br>to C.B.S.E., I<br>AL CHIMMAYA MISSION<br>New Generation<br>Class: 4/G<br>Father's Name:              | ya Bokaro<br>New Delhi<br>TRUST, MANBAN<br>1 School)<br>Date:27:09-2024<br>Amount<br>15420:00<br>0.00<br>0.00<br>0.00<br>0.00<br>0.00<br>0.00<br>0.00                                                                                                    | ) |
| Istudent's Copy FEE RECEI<br>Chinmays<br>Affiliate<br>(A Unra et of<br>(A CBS)<br>ec. No: M35034482 RegNo:204482<br>ame: RUDRA PRATAP SINGH<br>fouth Paid : APR-MAY-JUN-JUL-AUG-SEP<br>No Particular<br>TUITION FEE<br>TRANSPORT FEE<br>LATE FINE<br>OTHER ACTIVITY FEE INST1<br>OTHER ACTIVITY FEE INST2<br>TECHOLOLOGY FEE<br>COMPUTER FEE<br>PRACTICAL FEE<br>FRENCH OLYMPIAD<br>0<br>RETEST<br>MIND WARS<br>total Amount :<br>merime:                                                                                                    | PT (2024-2025)<br>A Vidyal<br>ed to C.B.S.S.I<br>KTRAL CHIRMAVIA MISS<br>E New General<br>Class 4/G<br>Father's Nan                                                                                               | Amount           E, New Delhi           Ison Trust, MuMBA)           tion School)   Date: 27-09-2024 ne:           Amount           15420.0           0.00           0.00           0.00           0.00           0.00           0.00           0.00           0.00           0.00           0.00           0.00           0.00           0.00           0.00           0.00                                                                                                    | Image: School Copy I         Rec. No: M35634482 ST ID: 2         Name: RUDRA PRATAP SING         Month Paid: APR-MAY-JUN-J         Image: Transport of the state of the state of the s                                                                                                    | FEE RECEIPT (202<br>in maya '<br>(A Unit of CENTR)<br>(A CBSE I<br>204482<br>H<br>UL-AUG-SEP<br>Y FEE INST1<br>Y FEE INST1<br>Y FEE INST2<br>FEE<br>TAD                                                                  | 4 1025)<br>Vidyala<br>to C.B.S.E, I<br>AL CHIMAN AMESSION<br>New Generation<br>Class: 4/G<br>Father's Name:                | Ya Bokaro           New Delhi<br>Tust, IMMRA)<br>1 School)           Date:27-09-2024           Amonat<br>15420.00<br>0.00<br>0.00<br>0.00<br>0.00<br>0.00<br>0.00<br>0.0                                                                                                    |   |
| [Student's Copy]       FEE RECEIN         Chinmaya       Affiliate         (A Unst of the Copy)       Affiliate         (A Unst of the Copy)       Affiliate         (A Unst of the Copy)       Affiliate         (A Unst of the Copy)       Affiliate         (A Unst of the Copy)       Affiliate         (A Unst of the Copy)       Affiliate         (A CBS)       Agenteular         None       Partecular         1       TUITION FEE         2       TRANSPORT FEE         3       LATE FINE         4       OTHER ACTIVITY FEE INST1         5       TECHOLOLOGY FEE         6       TECHOLOLOGY FEE         7       COMPUTER FEE         8       PRACTICAL FEE         9       FRENCH OLYMPIAD         10       RETEST         11       MIND WARS         Foul Annount :       #Fee:         Set Text Duried 1:       Text of the Particle 1:                                                                                                    | PT (2024-2025)<br>A Vidyal<br>ed to C.B.S.I<br>WTRL CHINMAYA MSS<br>E New Genera<br>Class 4/G<br>Father's Nan                                                                                                    | E, New Delhi<br>E, New Delhi<br>tion School)<br>Date: 27-09-2024<br>ne:                                                                                                    | Ischool Copy I         Rec. No: M35634482 ST ID: 2         Name: RUDRA PRATAP SING         Month Paid: APR-MAYJUNJ         I         UITION FEE         2         TRANSPORT FEF         3       LATE FINE         4       OTHER ACTIVIT         5       OTHER ACTIVIT         6       TECHOLOGY         7       COMPUTER FEE         9       FRENCH OLYMP         10       RETEST         11       MIND WARS         Total Amount:       Late Fire:         Provides Decis       Tend amount painting                                                                                                    | FEE RECEIPT (202<br>in maya '<br>Affiliated<br>(A Unit of CENTR<br>(A CBSE<br>104482<br>H<br>UL-AUG-SEP<br>E<br>Y FEE INSTI<br>Y FEE INSTI<br>FEE<br>FEE<br>TAD                                                          | 4 1025)<br>Vidyala<br>to C.B.S.E, I<br>AL CHIMAN AMISSION<br>New Generation<br>Class: 4/G<br>Father's Name:                | ya Bokaro<br>New Delhi<br>TRUST, MANBAN<br>School)<br>Date:27-09-2024                                                                                                    |   |
| Student's Copy FEE RECED  Student's Copy FEE RECED  Chinmays  Affiliate (A Unit of CER (A Unit of CER (A Unit o                                                                                                    | PT (2024-2025) A Vidyal ed to C.B.S.I. (TFRAL CHINMAYA MISS E New Genera Class 4/G Father's Nan                                                                                                    | Example 24320.00<br>24320.00<br>Parts 24320.00<br>Parts 24320.00<br>Pa                                                                                                    | Ischool Copy I         Image: Chi and the second second s                                                                                                    | FEE RECEIPT (202<br>in maya '<br>Affiliated<br>(A Unit of CENTR<br>(A CBSE<br>104482<br>H<br>UL-AUG-SEP<br>S<br>Y FEE INST1<br>Y FEE INST2<br>FEE<br>1<br>AD                                                             | 4 1025)<br>Vidyala<br>to C.B.S.E., I<br>AL CHINMAYA MISSION<br>New Generation<br>Class: 4/G<br>Father's Name:              | ya Bokaro<br>New Delhi<br>TRUST, MANRAN<br>School)<br>Date:27:09-2024                                                                                                    |   |
| [Student's Copy]       FEE RECEN         Chinmaya       Affiliate         (A Unit of CER       (A Unit of CER         (A Unit of CER       (A Unit of CER         Name: RUDRA PRATAP SINGH       Month Paid : APR-MAY-JUN-JUL-AUG-SEP         SNo       Particular         1       TUTION FEE         2       TRANSPORT FEE         3       LATE FINE         4       OTHER ACTIVITY FEE INST1         5       OTHER ACTIVITY FEE INST2         5       TECHOLOLOGY FEE         7       COMPUTER FEE         8       PRACTICAL FEE         9       PRACTICAL FEE         9       PRACTICAL FEE         10       RETEST         11       MIND WARS         Total Amount :       :         ate Fie:       :         Total Amount Received Amount (In Words) : Twenty four t         Provend Mode: VOLINE PAVMENT                                                                                                    | PT (2024-2025)  A Vidyal ed to C.B.S.I. (TRAL CHINMA YA MISS E New Genera Class 4/G Father's Nam                                                                                                    | E, New Delha<br>SION TRUST, MMBAN<br>tion School)<br>Date: 27-09-2024<br>ne:<br>Amoun<br>15420.0<br>0.00<br>4000.00<br>0.00<br>0.00 | Ischool Copy I         Rec. No: M35634482 ST ID: 2         Name: RUDRA PRATAP SING         Month Paid: APR-MAY-JUN-J         I       TUTTION FEE         2       TRANSPORT FEE         3       LATE FINE         4       OTHER ACTIVIT         5       OTHER ACTIVIT         6       TECHOLOLOGY         7       COMPUTERL FEE         8       PRACTICAL FEE         9       FRENCH OLYMP         10       RETEST         11       MIND WARS         Total Amount Received I       Total Account (In We Payment Mode OLINE PAYME)         Payment Mode OLINE PAYMENT       Total Account (In We Payment Mode OLINE PAYME)                                                                                                    | FEE RECEIPT (202<br>in maya '<br>Affiliated<br>(A Unit of CENTR<br>(A CBSE<br>204482<br>H<br>UL-AUG-SEP<br>S<br>Y FEE INST1<br>'Y FEE INST2<br>FEE<br>HAD<br>ords) : Twenty four thou<br>MENT                            | 4 1025)<br>Vidyala<br>to C.B.S.E., I<br>AL CHIMMAYA MISSION<br>New Generation<br>Class: 4/G<br>Father's Name:              | Ya Bokaro           New Delhi<br>TRUST, MANBAN<br>5 School)           Date:27:09-2024           Amount           15420.00           0.00           4000.00           0.00           0.00           0.00           0.00           0.00           0.00           0.00           0.00           0.00           0.00           0.00           0.00           0.00           0.00           0.00           0.00           0.00           0.00           0.00           0.00           0.00           0.00           0.00           0.00           0.00           0.00           0.00           0.00           0.00           0.00           0.00           0.00           0.00           0.00           0.00           0.00           0.00           0.00           0.00           0.00           0.00                                                                                                               |   |
| Student's Copy FFE RECEI  Student's Copy FFE RECEI  Chinmays Affiliate (A Unca cle (A Unca cle (A Unca cle (A CBS)  Chinmays Affiliate (A Unca cle (A CBS)  Chinmays  Affiliate (A Unca cle (A CBS)  Chinmays  Affiliate (A Unca cle (A CBS)  Chinmays  Affiliate (A Unca cle (A CBS)  Affiliate (A CBS)  Chinmays  Affiliate (A CBS)  Affiliate (A CBS)  Affiliat                                                                                                    | PT (2024-2025) A Vidyal ed to C.B.S.I. Class 4/G Father's Nan                                                                                                    | Amount           E, New Delhi           Inte: 27-09-2024           ne:           Inte: 27-09-2024           ne:           Inte: 27-09-2024           15420.0           0.00           0.00           0.00           0.00           0.00           0.00           0.00           0.00           0.00           0.00           0.00           0.00           0.00           0.00           0.00           0.00           0.00           0.00           0.00           0.00           0.00           0.00           0.00           0.00           0.00           0.00           0.00           0.00           0.00           0.00           0.00           0.00           0.00           0.00           0.00           0.00           0.00           0.00           0.00           0.00           0.00 <td>School Copy J           Figure 1           Rec. No: M35634482_ST ID: 2           Name: RUDRA PRATAP SING           Month Paid: APR-MAYJUNJ           I         TUITION FEE           2         TRANSPORT FEE           3         LATE FINE           4         OTHER ACTIVIT           5         OTHER ACTIVIT           6         TECHOLOLOGY           7         COMPUTER FEE           8         PRACTICAL FEE           9         FRENCH OLYMP           10         RETEST           11         MIND WARS           Total Amount Received :         Total Received Amount (In WC Psymet Mode:ONLINE PAYL (Ch. No/DLCard No:</td> <td>FEE RECEIPT (202<br/>in maya '<br/>(A Unit of CENTR)<br/>(A CBSE I<br/>204482<br/>H<br/>UL-AUG-SEP<br/>Y FEE INST1<br/>Y FEE INST2<br/>FEE<br/>TAD<br/>ords) : Twenty four thou<br/>MENT</td> <td>44 2025)<br/>Vidyala<br/>to C.B.S.E, I<br/>AL CHIMAN AMESSION<br/>New Generation<br/>[Class: 4/G<br/>[Father's Name:</td> <td>ya Bokaro<br/>Yew Delhi<br/>Tust; MMRA)<br/>1 School)<br/>Date:27-09-2024</td> <td></td>                                                                                                    | School Copy J           Figure 1           Rec. No: M35634482_ST ID: 2           Name: RUDRA PRATAP SING           Month Paid: APR-MAYJUNJ           I         TUITION FEE           2         TRANSPORT FEE           3         LATE FINE           4         OTHER ACTIVIT           5         OTHER ACTIVIT           6         TECHOLOLOGY           7         COMPUTER FEE           8         PRACTICAL FEE           9         FRENCH OLYMP           10         RETEST           11         MIND WARS           Total Amount Received :         Total Received Amount (In WC Psymet Mode:ONLINE PAYL (Ch. No/DLCard No:                                                                                                    | FEE RECEIPT (202<br>in maya '<br>(A Unit of CENTR)<br>(A CBSE I<br>204482<br>H<br>UL-AUG-SEP<br>Y FEE INST1<br>Y FEE INST2<br>FEE<br>TAD<br>ords) : Twenty four thou<br>MENT                                             | 44 2025)<br>Vidyala<br>to C.B.S.E, I<br>AL CHIMAN AMESSION<br>New Generation<br>[Class: 4/G<br>[Father's Name:             | ya Bokaro<br>Yew Delhi<br>Tust; MMRA)<br>1 School)<br>Date:27-09-2024                                                                                                    |   |
| Student's Copy FEE RECEI  FEE RECEI  Chinmays  Affiliate (A Unret of the (A CBS  Chinmays  Affiliate (A Unret of the (A CBS  Chinmays  Affiliate (A CBS  Chinmays  Affiliate (A CBS  Chinmays  Affiliate (A CBS  Chinmays  Affiliate (A CBS  Chinmays  Affiliate (A CBS  Chinmays  Affiliate (A CBS  Chinmays  Affiliate (A CBS  Chinmays  Affiliate (A CBS  Chinmays  Affiliate (A CBS  Chinmays  Affiliate (A CBS  Chinmays  Affiliate (A CBS  Chinmays  Affiliate (A CBS  Affiliate (A CBS                                                                                                    | PT (2024-2025) A Vidyal A Vidyal Class 4/G Father's Nan                                                                                                    | E, New Delhi<br>E, New Delhi<br>Son Trust, MAMBA)<br>tion School)<br>Date: 27-09-2024<br>ne:                                                                                                    | Ischool Copy I         Rec. No: M35634482 ST ID: 2         Name: RUDRA PRATAP SING.         Month Paid: APR-MAYJUNJ         I         UITION FEE         2         TRANSPORT FEF         3       LATE FINE         4       OTHER ACTIVIT         5       OTHER ACTIVIT         6       TECHOLOGY         7       COMPUTER FEE         8       PRACTICAL FEE         9       FRENCH OLYMP         10       RETEST         11       MIND WARS         Total Amount:       Late Fee:         Previous Dues :          Total Amount Received :          Total Account Cin WC       Payment Mode ONLINE PAYZ         Ch. NOD DCard No:       Ch.DDD Late:                                                                                                    | FEE RECEIPT (202<br>Affiliated<br>(A Unit of CENTR<br>(A CBSE)<br>204482<br>H<br>UL-AUG-SEP<br>S<br>Y FEE INSTI<br>Y FEE INSTI<br>FEE<br>MAD<br>ords) : Twenty four thou<br>MENT                                         | 44 2025)<br>Vidyala<br>to C.B.S.E., I<br>AL CHIMAN AMESSION<br>New Generation<br>[Class: 4/G<br>[Father's Name:            | ya Bokaro<br>New Delhi<br>TRUST, MANBAN<br>School)<br>Date:27:09-2024                                                                                                    |   |

Step 4 : Take the Final Print